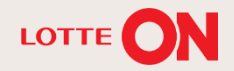

# 롯데ON 딜 신청 매뉴얼

m

TI

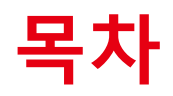

| 1. | 딜 개요    |     | 3р  |
|----|---------|-----|-----|
| 2. | 딜 신청    |     | 5р  |
| 3. | 딜 등록 상품 | ·조회 | 13p |
| 4. | FAQ     |     | 15p |

# 01. 딜

## 1-1. 딜

# 01. 딜 개요

| 1-1. 딜 |                    |                                                                                                    |    |
|--------|--------------------|----------------------------------------------------------------------------------------------------|----|
|        | 구분                 | 내용                                                                                                    | 비고 |
|        | 목적                 | <ul> <li>판매자에게 좋은 노출구좌를 통해 매출을 극대화 할 수 있는 기회를 제공하여<br/>고객에게 양질의 상품을 저렴하게 구매할 수 있는 쇼핑 경험을 제공합니다.</li> </ul> |    |
|        | 오픈 시간              | • 매일 정시 ~ 최대 5일까지 (한시간 단위)                                                                                 |    |
| 운영방식   | 딜 진행 수             | • 일 평균 카테고리별 약 300개, 추천 페이지 약 600개                                                                         |    |
|        | 신청 주체              | • 모든 판매자가 스토어센터에서 신청 가능합니다.                                                                                |    |
| 딜 신청   | 영업일 기준<br>D-4 /15시 | • 상품은 D-15시까지 등록 완료                                                                                        |    |
|        | D-2 / 15시          | <ul> <li> 딜 최종검수 및 수정사항 확인후 최종 승인완료</li> <li> 딜 승인완료 후 상품정보 수정 가능</li> </ul>                               |    |
|        | D-1                | • 메인딜 선정: 셀러/ 계열사 / 직매입 공통 선정 기준에 따라 운영됩니다.                                                                |    |
| 필수     | 체크항목               | <ul> <li>할인지원 프로그램 동의 여부 (오너스할인/ 제휴프로모션 外)</li> <li>딜 배너 등록필수 (이미지 부적합건 비전시 처리)</li> </ul>                 |    |

2-1. 딜 신청 방법

2-2. 가로형 이미지 등록

2-3. 이미지 노출 예시

| 2-1. 딜 신청 방                                  | 방법                                                                                                    |
|----------------------------------------------|----------------------------------------------------------------------------------------------------|
| 전체 🚍                                         | 딜상품관리☆?                                                                                                    |
| 중개 테스트<br>아이디 •                              | パセ     パセ     ・     ・     ・     ・     ・     ・     ・     ・     ・     ・     ・     ・     ・     ・     ・     ・     ・     ・     ・     ・     ・     ・     ・     ・     ・     ・     ・     ・     ・     ・     ・     ・     ・     ・     ・     ・     ・     ・     ・     ・     ・     ・     ・     ・     ・     ・     ・     ・     ・     ・     ・     ・     ・     ・     ・     ・     ・     ・     ・     ・     ・     ・     ・     ・     ・     ・     ・     ・     ・     ・     ・     ・     ・     ・     ・     ・     ・     ・     ・     ・     ・     ・     ・     ・     ・     ・     ・     ・     ・     ・     ・     ・     ・     ・     ・     ・     ・     ・     ・     ・     ・     ・     ・     ・     ・     ・     ・     ・     ・     ・     ・     ・     ・     ・     ・     ・     ・     ・     ・     ・     ・     ・     ・     ・     ・     ・     ・     ・     ・     ・     ・     ・     ・ |
| 메뉴 즐겨찾기                                      | <b>주의사항</b><br>딜상품승인관리는 딜 신정 당시의 상품정보로, 승인 이후 상품정보가 변경되었다면 조회되지 않을 수 있습니다.                                                                                                    |
| 정산관리 🗸 🗸                                     | 일상품목록                                                                                                    |
| 마케팅/프로모션 ^                                   | 달신청 🔲 🖉 🗃 🗃                                                                                                    |
|                                              | 변호 달변호 달신청상품행 달전시행 전시상품번호 전해자상품번호 전세여부 10/14부산문위 해인노들여주 최근30일란메수량 달카대고:                                                                                                    |
| <b>글상품관리</b><br>스토어쿠폰관리<br>스토어쿠폰현황<br>조묘해사과리 |                                                                                                    |
| - 구군영사관디<br>상품프로모션관리                         | 、<br>き 0 2 30 マーマーズ × × × × × × × × × × × × × × × × × × ×                                                                                                    |
| 상품프로모션 현황조회<br>상품프로모션 등록현황<br>N+1/살수록할인관리    |                                                                                                    |

첼러오피스의 마케팅/ 프로모션 하위
 메뉴의 [딜상품관리] 메뉴를 클릭합니다.

② [딜 신청] 버튼 클릭 합니다.

롯데ON 딜 신청 매뉴얼

### 2-1. 딜 신청 방법

### ③ 딜 상품 [팝업] 아이콘을 클릭합니다.

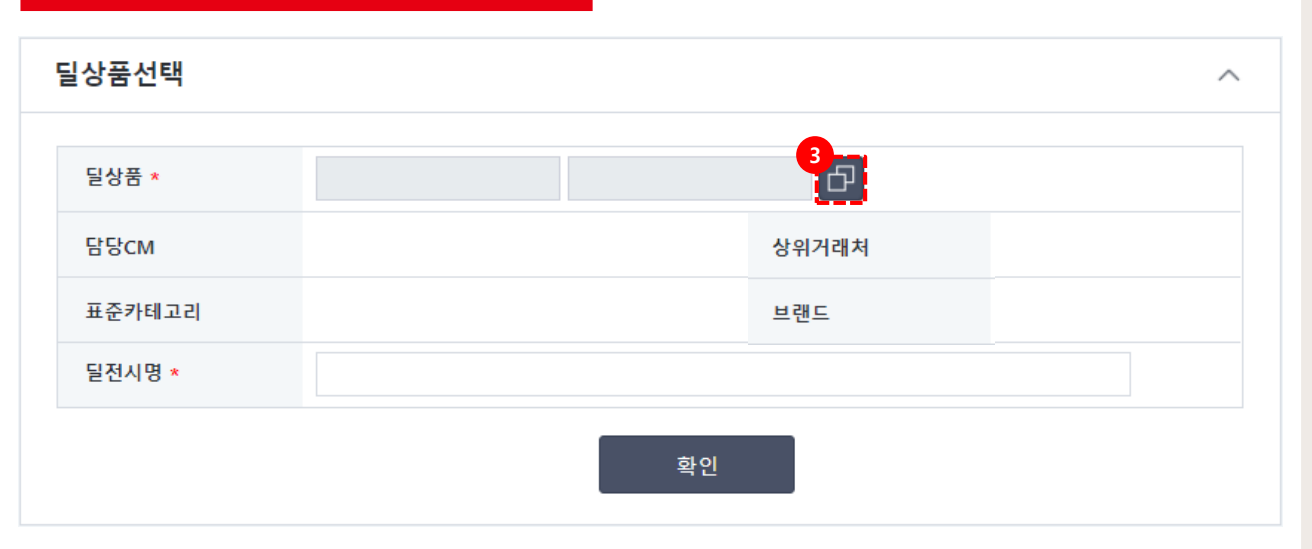

### 2-1. 딜 신청 방법

상품조회

| [간 *                                  | 상품등록입                                                 | i 🔻                 | 2020       | J-02-10 ~                                                                                                    | 2020-04-1         | ′ <u></u>                      | 거래저그둡 *                                                | -전체·                                  |                                    | * 상품조3                                                                              | 친구분        | 판매자상품                            | 코드                                    |
|---------------------------------------|-------------------------------------------------------|---------------------|------------|----------------------------------------------------------------------------------------------------|-------------------|--------------------------------|--------------------------------------------------------|---------------------------------------|------------------------------------|-------------------------------------------------------------------------------------|------------|----------------------------------|---------------------------------------|
| 내래처 *                                 | 거라                                                    | 처                   | •          | 중개 테스!                                                                                                    | E                 | Ъ                              | 계약유형                                                   | -전체·                                  | -                                  | •                                                                                   |            |                                  |                                       |
| 남당 CM *                               |                                                       |                     |            | ති                                                                                                    |                   |                                | 판매상태                                                   |                                       | 판매중                                | •                                                                                   |            |                                  |                                       |
| 브랜드                                   |                                                       |                     |            | ති                                                                                                    |                   |                                | 전시상태                                                   | -전체·                                  | -                                  | •                                                                                   |            |                                  |                                       |
| 한매/상품유                                | 유형 -전기                                                | -                   | •          | -전체-                                                                                                    |                   | Ŧ                              | 배송상품구분                                                 | -전체·                                  | -                                  | ▼ 묶음상품                                                                              | 품여부        | -전체-                             |                                       |
| 배송처리유                                 | 형 -전기                                                 | -                   |            | •                                                                                                    |                   |                                | 가격비교노출여부                                               | L -전체·                                | -                                  | ▼ 최종승인                                                                              | 인여부        | -전체-                             |                                       |
| 표준카테고                                 | 2                                                     |                     |            |                                                                                                    |                   | ති                             | 딜상품여부                                                  | -전체·                                  | -                                  | ▼ 공동구미                                                                              | 배여부        | -전체-                             |                                       |
|                                       |                                                       |                     |            |                                                                                                    |                   | _                              |                                                        | 72.40                                 |                                    |                                                                                     |            |                                  |                                       |
| 현시카테고                                 | 2                                                     |                     |            |                                                                                                    |                   | 6                              | 원가고정여부                                                 | -신제·                                  | -                                  | ▼ 예약판비                                                                              | ᅢ여부        | -전체-                             |                                       |
| 던시카테고<br>넘색조건                         | 리                                                     | 자상품명                |            | •                                                                                                    |                   | đ                              | 원가고정여부                                                 | -신제·                                  | -                                  | ▼ 예약판비                                                                              | ᅢ여부        | -선체-                             |                                       |
| <sup>현</sup> 시카테고<br>범색조건             | 판마                                                    | 자상품명                | [          | •                                                                                                    |                   | ð                              | 원가고정여부 초기화                                             | -신제·                                  | 조회                                 | • Moren                                                                             | ∦여부        | -선체-                             |                                       |
| 현시카테고<br>범색조건<br>*품목록 (*              | 리 판마<br>판마                                            | 자상품명                | Į          | •                                                                                                    |                   | Ð                              | 원가고정여부 초기화                                             | -신제·<br>6<br>상세검색 ~                   | 조회                                 | • MYEU                                                                              | ᅢ여부        | -전체-<br>- 2<br>- 2               | 1                                     |
| 선시카테고<br>영색조건<br>중목록 (                | 리<br>판마<br>총 4 개)                                     | 자상품명                |            | •                                                                                                    | _                 | ð                              | 원가고정여부 초기화                                             | -신제·<br>6<br>상세검색 ~                   | -<br>조회                            | ▼ 예약판비                                                                              | 개여부<br>    | -전제-<br>-                        | 1                                     |
| 현시카테고<br>영색조건<br>중목목록 (현<br>예약정보      | 리 판마<br>판마<br>총 4 개)<br>수수료정보                         | 자상품명                | 개정보        | ▼                                                                                                    |                   | Ð                              | 원가고정여부 초기화                                             | -신제·<br>6<br>상세검색 ~                   | 조회                                 | ▼ 에색판비                                                                              | 개여부<br>    | -전체-<br>- 전체-                    | 1                                     |
| 현시카테고<br>영색조건<br>영국목록 (취<br>예약정보      | 리<br>판매<br>총 4 개)<br>수수료정보<br>판매자상품번                  | 자상품명<br>공동구(<br>호 ! | 개정보<br>브랜드 | ▼ ₩e802                                                                                                    | Væð               | 모델번호                           | 원가고정여부 초기화 (                                           | - 인세-                                 | 조회                                 | <ul> <li>● 예약판비</li> <li>● 기대처</li> </ul>                                           | 태여부<br>점포  | -선제-<br>2<br>[전] 문 문 [1]<br>계약유형 | 1 /                                   |
| 연시카테고<br>영색조건<br>'품목록 (<br>예약정보<br>1  | 리 판매<br>판매<br>추수료정보<br>판매자상품번<br>LO226495             | 자상품명<br>공동구대<br>호 ! | 개정보<br>브랜드 | <ul> <li>▼</li> <li>₩송정보</li> <li>판매자</li> <li>보라니 글</li> </ul>                                                                                                    | 상품명               | 모델번호<br>BORANI                 | 원가고정여부<br>초기화<br>· · · · · · · · · · · · · · · · · · · | - 신세·<br>6<br>상세검색 ><br>상품유형<br>반판매_일 | -<br>조회<br>거래처그를<br>일반설러           | ▼ 에삭판비       거래처       중개 테스트                                                       | 태여 부<br>정포 | -선체-<br>2<br>조 문<br>계약유형<br>중개   | 1<br>                                 |
| 연시카테고<br>영색조건<br>양품목록 (취<br>예약정보<br>1 | 리 판매<br>판매<br>승수료정보<br>판매자상품번<br>LO226495<br>LO125152 | 자상품명<br>공동구미<br>호 ! | 매정보<br>브랜드 | ・       ・       ・       ・       ・       ・       ・       ・       ・       ・       ・       ・       ・       ・       ・       ・       ・       ・       ・       ・       ・       ・       ・       ・       ・       ・       ・       ・       ・       ・       ・       ・       ・       ・       ・       ・       ・       ・       ・       ・       ・       ・       ・       ・       ・       ・       ・       ・       ・       ・       ・       ・       ・       ・       ・       ・       ・       ・       ・       ・       ・       ・       ・       ・       ・       ・       ・       ・       ・       ・       ・       ・       ・       ・       ・       ・       ・       ・       ・       ・       ・       ・       ・       ・       ・       ・       ・       ・       ・       ・       ・       ・       ・       ・       ・       ・       ・       ・       ・       ・       ・       ・       ・       ・       ・       ・       ・       ・       ・       ・       ・       ・       ・       ・       ・       ・       ・       ・       ・ | 상품명<br>프양말<br>프양말 | 다.<br>모델번호<br>BORANI<br>BORANI | 원가고정여부<br>초기화<br>                                      | - 신세·<br>6<br>상세검색 ~<br>상품유형<br>반판매_일 | <b>조회</b><br>거래처그를<br>일반셀러<br>일반샐러 | <ul> <li>● 예약판비</li> <li>         거래처         중개 테스트         중개 테스트     </li> </ul> | 정포         | - 선체-                            | · · · · · · · · · · · · · · · · · · · |

취소

④ 기간: 상품등록일, 판매시작일 중선택하여 조회할 기간을 설정합니다.

⑤ 상품조회구분: 판매자상품코드, 판매자단품코드, 전시상품 코드 중 선택하여 정보를 입력합니다.

⑥ 기간 또는 상품조회구분에 입력한 정보확인 후 [조회] 버튼을 클릭합니다.

⑦ 상품목록에서 딜을 진행할 상품을 선택합니다.

⑧ 상품정보 확인 후 [확인] 버튼을 클릭합니다.

### 2-1. 딜 신청 방법

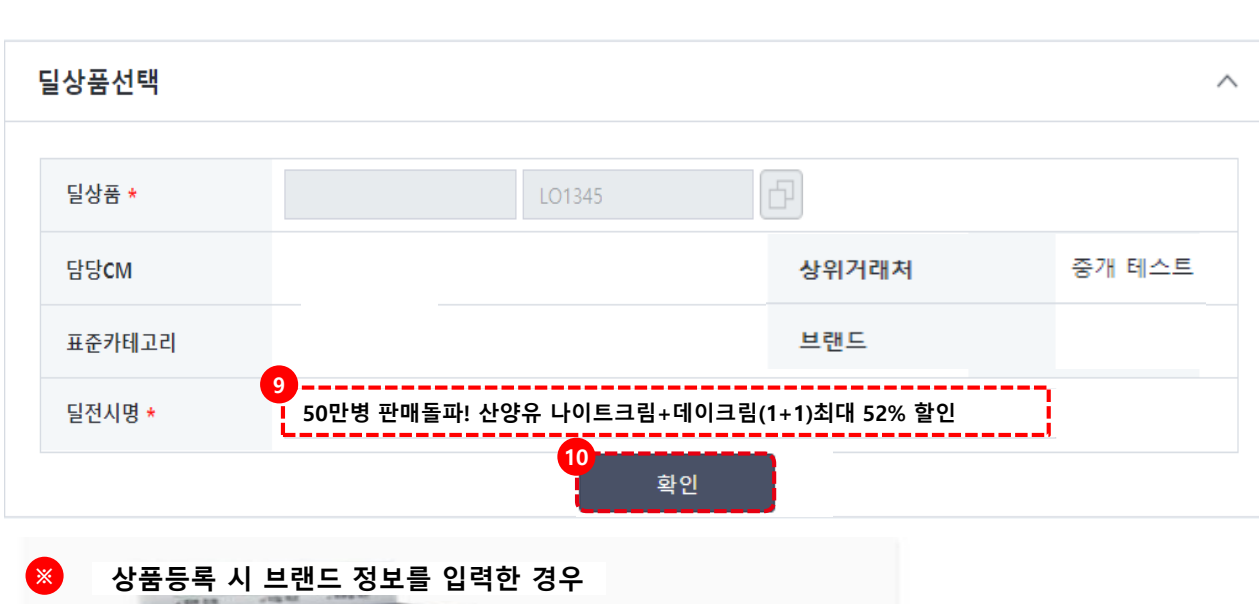

0

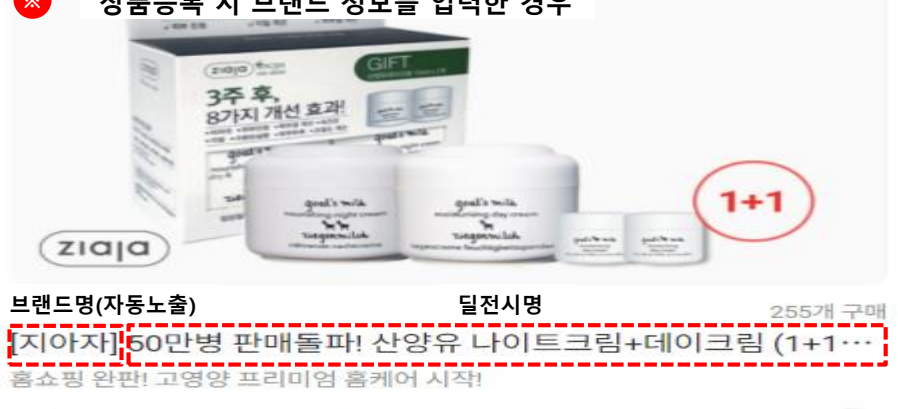

**딜판매가 19,500**원~

딜을 진행할 상품 선택 시 자동으로 딜상품, 담당 CM, 상위거래처, 브랜드, 표준카테고리, 딜 전시명이 입력됩니다.

⑨ 딜 전시명은 딜 상품명과 동일한 값으로입력이되지만, 변경을 원할 경우딜 전시명을 새로 입력 해주세요.

⑩ 입력된 정보 확인 후 [확인] 버튼을 클릭 합니다.

#### ※ 딜 전시명 작성 가이드

- 상품명+상품문구 or 상품설명으로 작성해주세요.
- 딜전시명에 브랜드명을 입력하지 않아도 상품정보에 등록된 브랜드명이 노출됩니다.
- 글자수는 영어, 숫자, 공백 포함한 총
   50byte 이하로 작성해주세요 (예시: 혈행엔 오메가3 60캡슐 5박스/ 10개월분)
- 특수문자 입력 금지 (예시: ★≠∆ 등등)
- 단, 키보드에 있는 특수문자는 입력
   가능합니다. (예시:!@#\$%^&\*()<>,.[])

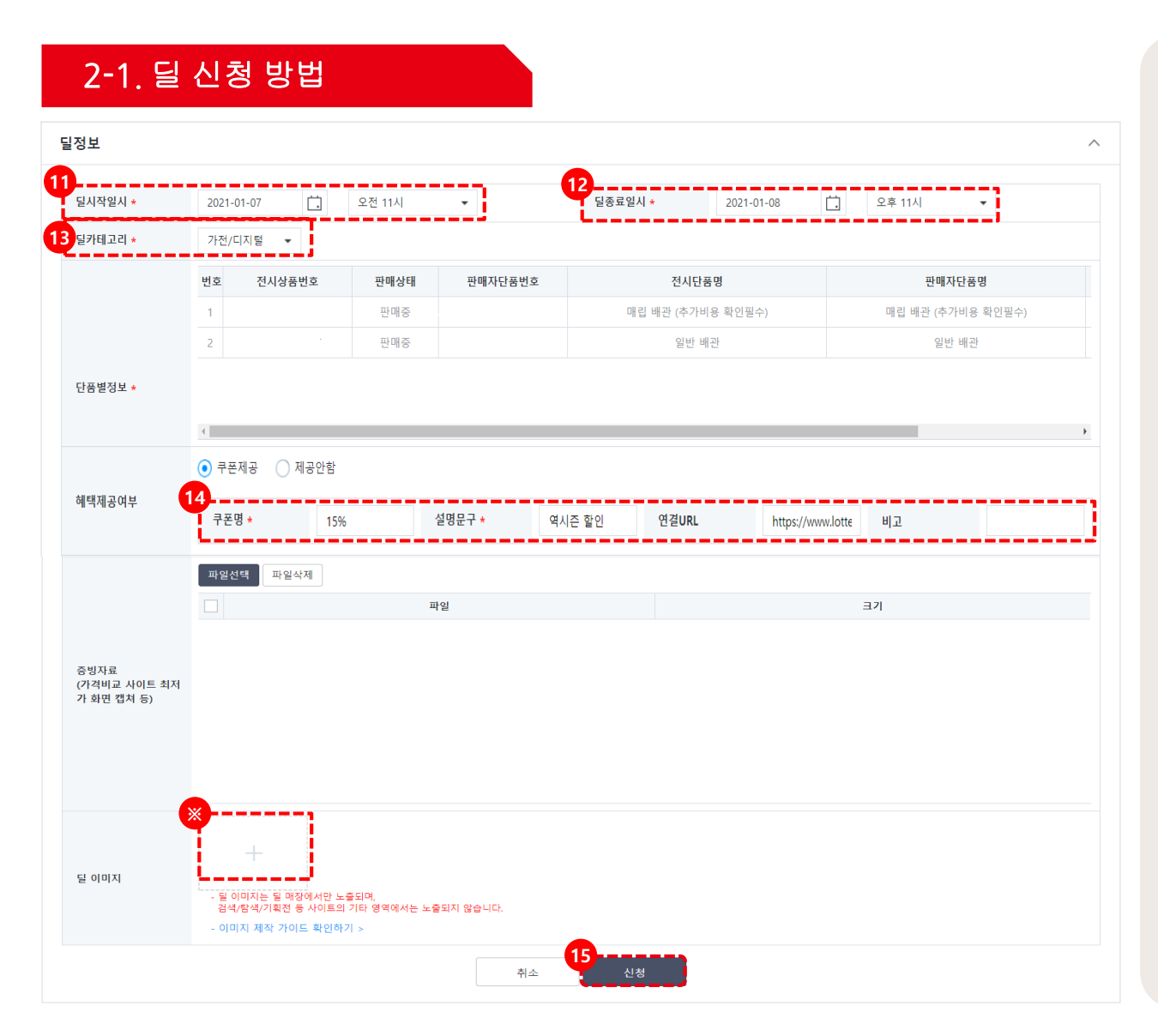

필 시작일시: 될 시작일과 시간을 설정합니다.
 가장 빠른 정각부터 신청 가능합니다.

② 딜 종료일시: 딜 종료일과 시간을 설정합니다.최대 5일까지 등록 가능합니다.

③ 딜카테고리: 딜을 진행할 카테고리를
 선택합니다. 카테고리는 상품의 대표카테고리 또는
 전시카테고리와 유사한 카테고리를 선택해 주세요.

#### ④ 혜택제공여부

쿠폰제공 또는 제공안함 중 선택이 가능합니다.

- 쿠폰명: 율/원만 표기합니다.
- 쿠폰안내문구: 기재하는 문구는 딜 노출화면의
   쿠폰 옆에 문구가 노출됩니다.
- 연결URL: 쿠폰 다운로드페이지만 연결 가능합니다.

⑤ [신청] 버튼을 클릭하면 신청이 완료 됩니다.

#### ※ 딜 이미지는 등록은 필수 입니다.

<u>※ 증빙자료 첨부는 필수는 아니지만 등록하시면 딜</u> 선정에 도움이 됩니다.

#### 2-2. 가로형 이미지 등록 가로형 상품이미지 등록 $\sim$ 파일선택 가로형 상품 이미지 제작 가이드 파일삭제 LO649368688\_1.jpg \*가로형 상품 이미지 등록 시 유의사항 - 최대 1312\*740px사이즈 이미지 사용을 권장합니다. 용량은 5MB를 초과할 수 없습니다. 가로형 상품이미지 등록 \*이미지 제작시 유의사항 - 이미지 사이즈는 반드시 규격사이즈로 제작해주세요. - 이미지안에, 텍스트를 입력해서는 안됩니다. - 이미지 해상도 : 최소 해상도 72ppi(dpi) 동영상등록 $\wedge$ × 파일선택 파일삭제 http://api.wecandeo.com/video/default 동영상파일등록 \*동영상파일 확장자는 mp4, avi, moa, mkv, wmv, mov 파일은 업로드 가능하며, 용량은 300MB를 초과할 수 없습니다. 권장사항 등록가능 구분 파일 형식 mp4, avi, mkv, wmv, MPEG-4 mp4 파일용량 30MB 최대 300MB 3D컨텐츠등록 화면 비율이 맞지 않는 경우 여백이 화면비율 16:9 발생할 수 있습니다. 재생시간 20초~2분이내 3D컨텐츠등록 3D 퓨전 파일명만 등록해주세요. 예:0qj6sfszmc

- 가로형 상품이미지 등록: 파일선택
   버튼을 클릭하여 제작한 가로형
   이미지를 등록합니다.
- ② 동영상파일등록: 파일선택 버튼을 클릭하여 동영상 파일을 등록합니다.
   유의사항 확인하여 등록해주세요.

※ 이미지 노출순서: 3D컨텐츠> 동영상> 가로형이미지 순서로 노출됩니다.

식품의 조리 영상, 장난감의 시연 영상, 상품의 안전성 시연 영상 등 상품을 돋보이게 해줄 수 있는 영상이 있다면 등록해주세요.

상품에 대한 주목도를 높이고 구매 전환을 할 수 있는 상품 등록이 될 수 있습니다.

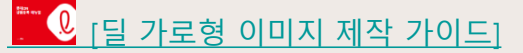

### 2-3. 이미지 노출 예시

딜 노출 예시

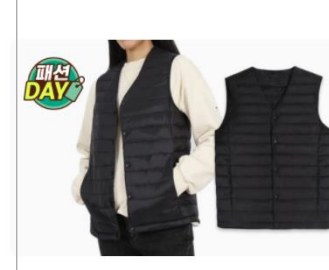

동영상 미등록 상품

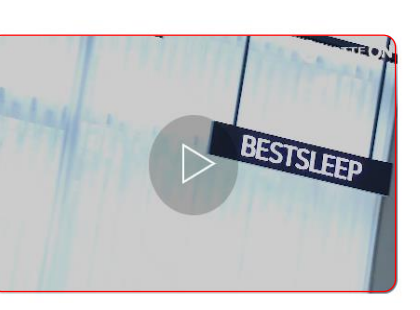

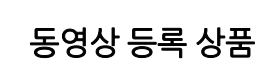

검색 노출 예시

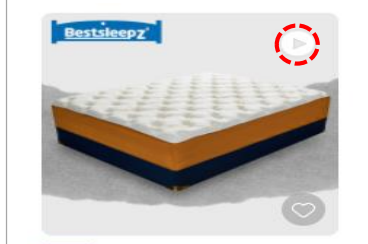

**타임달** 12:47:40 남음 베스트슬립 M5 골든 메달리스트 슈 퍼싱글 매트리스 SS ★ 4.8 (582) 월간구매 72 18% 480,000원 393,600 %

※ 딜 노출 예시

※ 상품상세 페이지에서 대표이미지의 마지막 순서에 동영상 노출이 됩니다.

### 상품상세 노출 예시

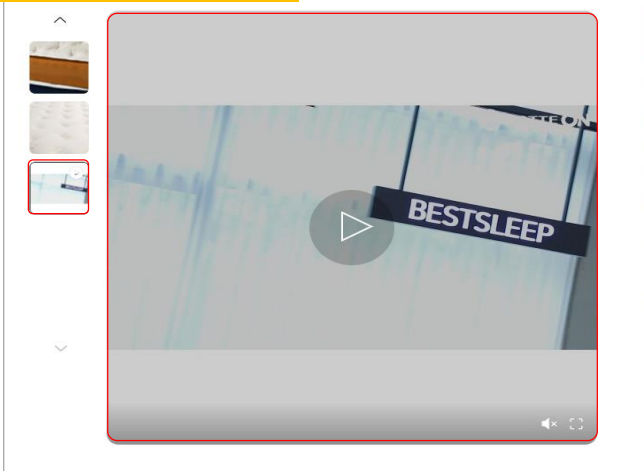

| 베스트슬립 >                      | $\bigcirc$ i |
|------------------------------|--------------|
| M5 골든 메달리스트 슈퍼성              | 닝글           |
| 매트리스 SS                      |              |
| 타입 : 7존매트, 독립형스프링, 두께 : 34cm |              |
| * * * * * 4.8 <u>61871</u>   | . APP으로 보    |
|                              |              |
| 18% 480,000원                 |              |
| 393,600원                     |              |
| 389,670원 · 롯데오너스 할인가 >       |              |
| 할인적용을 눌러 할인 받으세요.            | _ ▲ 할인적용     |
|                              |              |

# 03. 딜 등록 상품 조회

## 3-1. 딜등록 상품 조회 방법

#### 롯데ON 딜 신청 매뉴얼

| 상태값    | 상세설명                     | 2 |
|--------|--------------------------|---|
| 승인대기   | CM승인 전 상태                |   |
| 승인완료   | CM승인 완료 상태               |   |
| 반려     | CM승인이 반려된 상태             |   |
| 승인기간초과 | CM승인 미처리 상태로 종료된 상태      |   |
| 신청철회   | 판매자가 타임딜 신청 후 진행을 취소한 상태 |   |

| 상태값 | 반려사유          |
|-----|---------------|
| 반려  | 상품정보 재등록      |
| 반려  | 판매기간초과        |
| 반려  | 상품 판매가능 상태 아님 |

② [조회]버튼을 클릭합니다.

③ 승인상태와, 반려사유를 확인할 수 있습니다.

① 기간 또는 판매자상품번호를 입력합니다.

| 딜상품목록       |          |         |         |      |      |         |      |      |       |     |       |     | 7            |
|-------------|----------|---------|---------|------|------|---------|------|------|-------|-----|-------|-----|--------------|
| 20011       |          |         |         |      |      |         |      |      |       |     |       |     | -            |
| 딜신청         |          |         |         |      |      |         |      |      |       |     |       | ×   |              |
| 노를 판매수량노출여부 | 남은수량노출여부 | 표준관태구관  | EFELCIA |      |      | 86211.0 |      |      |       | Har |       | 스커피 | 스러인 비        |
| 7}E         |          | #군/[데고디 | E SCM   | 신생상대 | 동안상대 | 빈너사유    | 필신성일 | 물선맹일 | 필산생다임 | 브덴드 | 장귀거대서 | 구성자 | <u>구영걸</u> 지 |
|             |          |         |         |      |      |         |      |      |       |     |       |     |              |

될상품승인관리는 딜 신청 당시의 상품정보로, 승인 이후 상품정보가 변경되었다면 조회되지 않을 수 있습니다.

| 기간     | 전시일 | • |     |       | Ö | 직접선택 | ▼ 전체 |        |    |   | <br>상품조회구분 | 판매자상품번호 ▼ |
|--------|-----|---|-----|-------|---|------|------|--------|----|---|------------|-----------|
| 진행상태   | 전체  | • |     |       |   |      |      | 승인상태   | 전체 | • |            |           |
| 표준카테고리 | 대분류 | • | 중분류 | ▼ 소분류 |   | 세분류  | •    | 메인노출여부 | 전체 | • |            |           |
|        |     |   |     |       |   |      |      |        |    |   |            |           |

## 3-1. 딜 등록 상품 조회 방법

딜상품관리 ☆

주의사항

03. 딜 등록 상품 조회

# 04. FAQ

04. FAQ

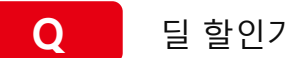

딜 할인가 노출기준은 어떻게 되나요?

Α

판매가 자체를 변경한 경우 할인율 표기가 되지 않습니다. 단, 즉시할인 쿠폰(CM쿠폰, 셀러할인 쿠폰)을 붙인 경우 할인가 표기가 됩니다.

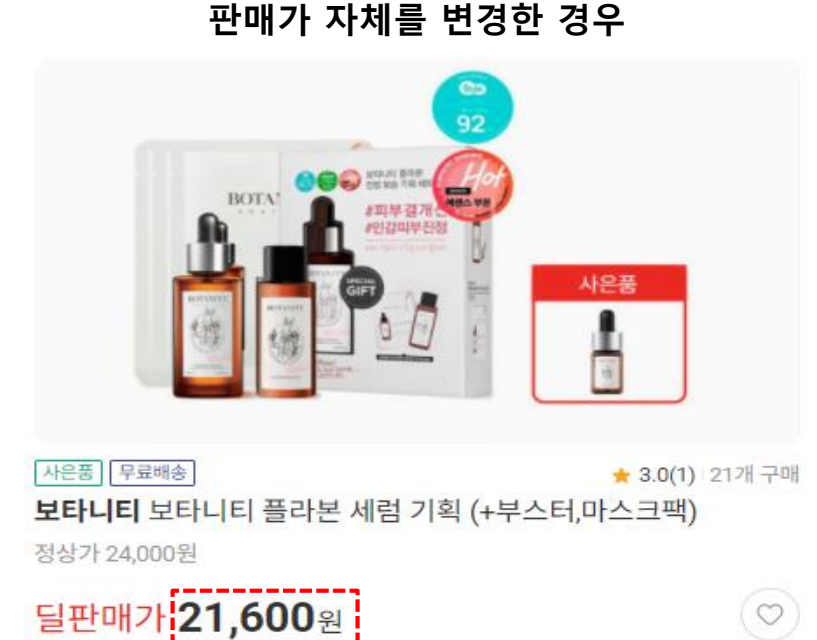

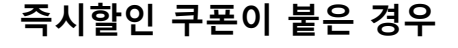

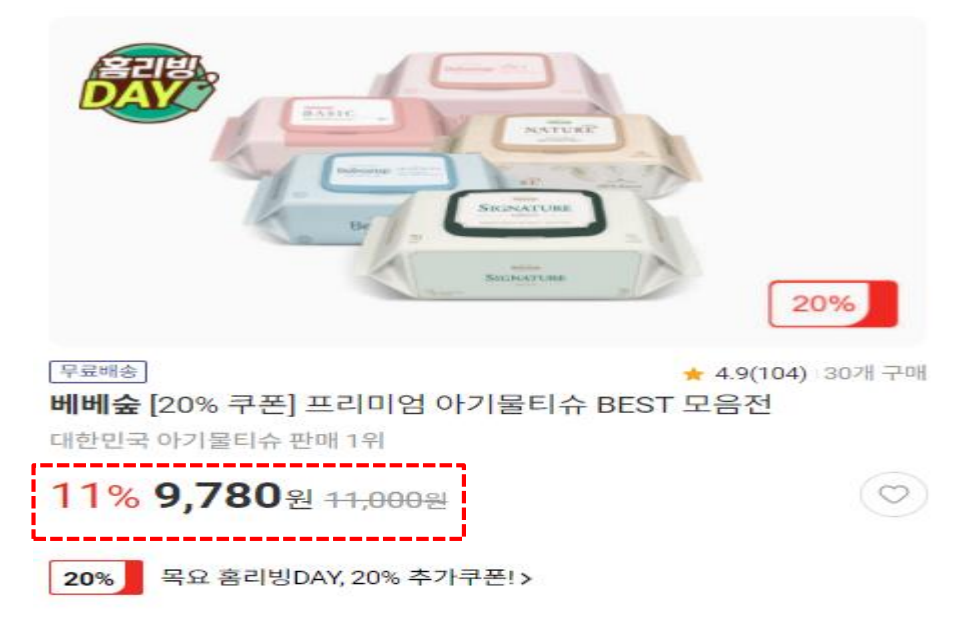

04. FAQ

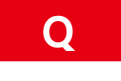

Α

혜택제공 여부를 등록했는데 어떻게 노출되나요?

쿠폰명에 입력한 율/단위로 입력한 정보와 설명 문구에 입력한 정보가 쿠폰의 오른쪽에 노출됩니다.

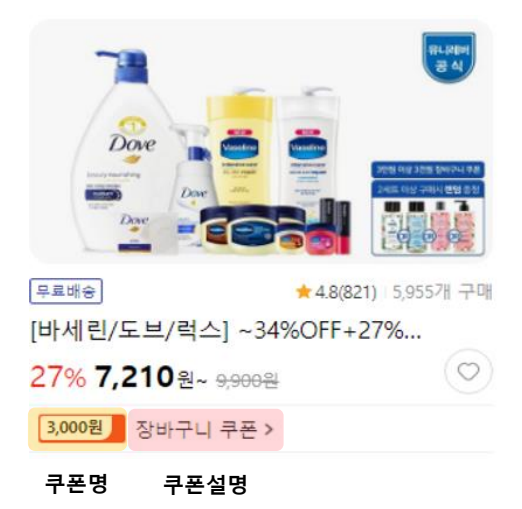

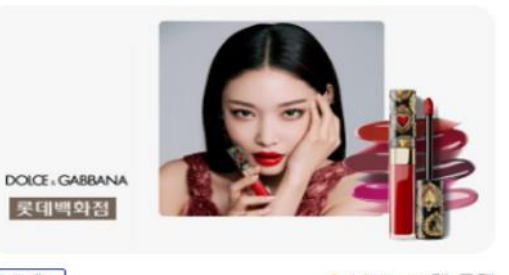

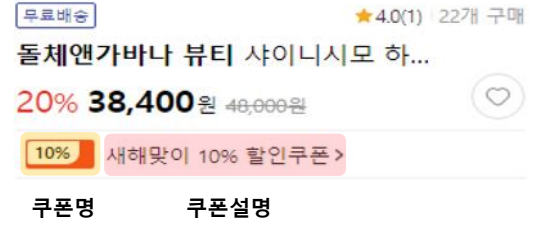

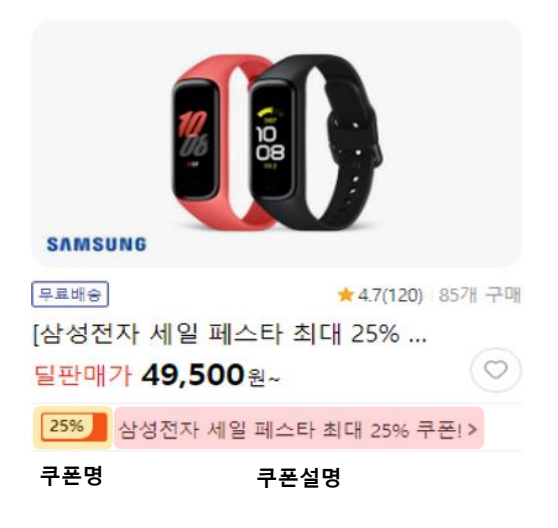

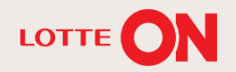

# 감사합니다.

#### 본 교재의 내용은 발행일자 기준의 서비스이며, 서비스는 일부 변경 및 신설, 폐지 될 수 있습니다. 본 교재의 저작권은 롯데ON에 있으며 무단전재 및 상업적 용도로의 재 사용을 금합니다.

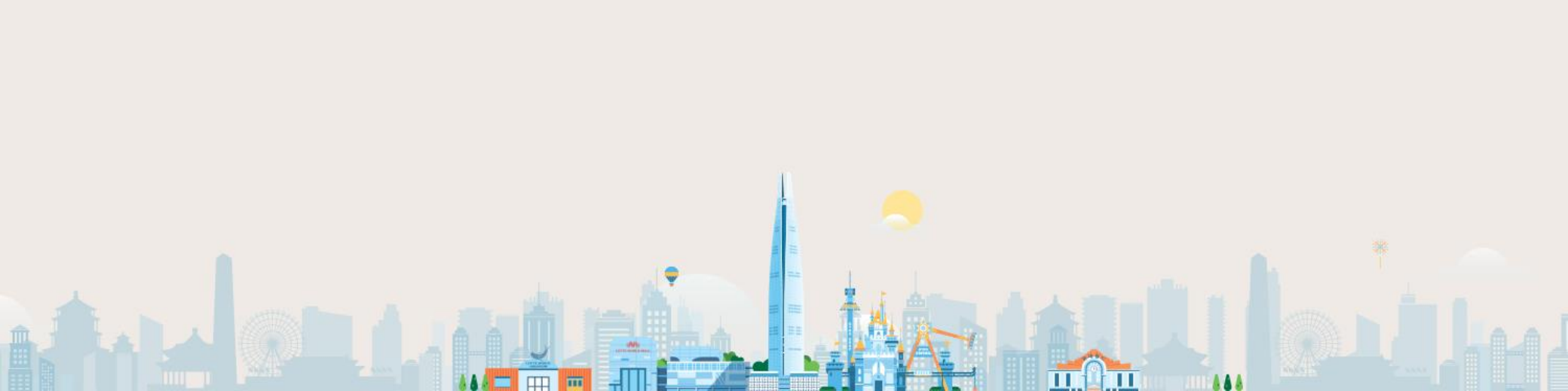